# Instruções para lançamentos do faturamento pelo site do IPASEM-NH

1º - Acesse o Site do Ipasem-NH com o endereço www.ipasemnh.com.br,

preferencialmente com o navegador Google Chrome.

2º - Acesse a área dos Portais conforme indica a flecha

| ≠ Iseam Noos Hamburgs × +                                                                                           | y leiELE                                           |
|----------------------------------------------------------------------------------------------------|----------------------------------------------------|
| ← → C Q ▲ Nilo sogure ) ipasewwith.com.br                                                                           | @ * 🖪 7 * 🗆 🔘 i                                    |
| 📴 EL 🚺 Facatoopa 🛥 Ximat NH 🎔 Tassen Novo Hamitu, 📲 Timpirtado 🔇 STEPHEV WEB - Site. 💿 WhatsApp 🔏 Expresso 🌉 EM - C | amenas 🔄 Autobe Acrobalt 🗧 Login - Atende Net. 🔹 🕷 |
| AVISO Horário de atendimento presencial de segunda a sexita-feira, das 07h30 á<br>día.                              | is 15h00, se v interrupção ao meio- X              |
| A Ouvidaria 🔿 Acessibilidade 🔺 Mapa site                                                                            | Letras A- A A+ 💿 🕝 ወ                               |
| Previdência - Governiança Corporativa - Transparência -                                                             | Educação Previdênciana 🧹 🙎 Portais 🔍 Q             |
| Digite aqui o que vocé procura                                                                                      | ٩                                                  |
| Informações Importantes                                                                                             | Acesso Rápido                                      |
|                                                                                                    | di Qy                                              |

3º - Acesse Portal de Requerimento de Serviços Prestados. Se necessário, role a

página para baixo e acesse o portal clicando no botão <Acessar Portal>

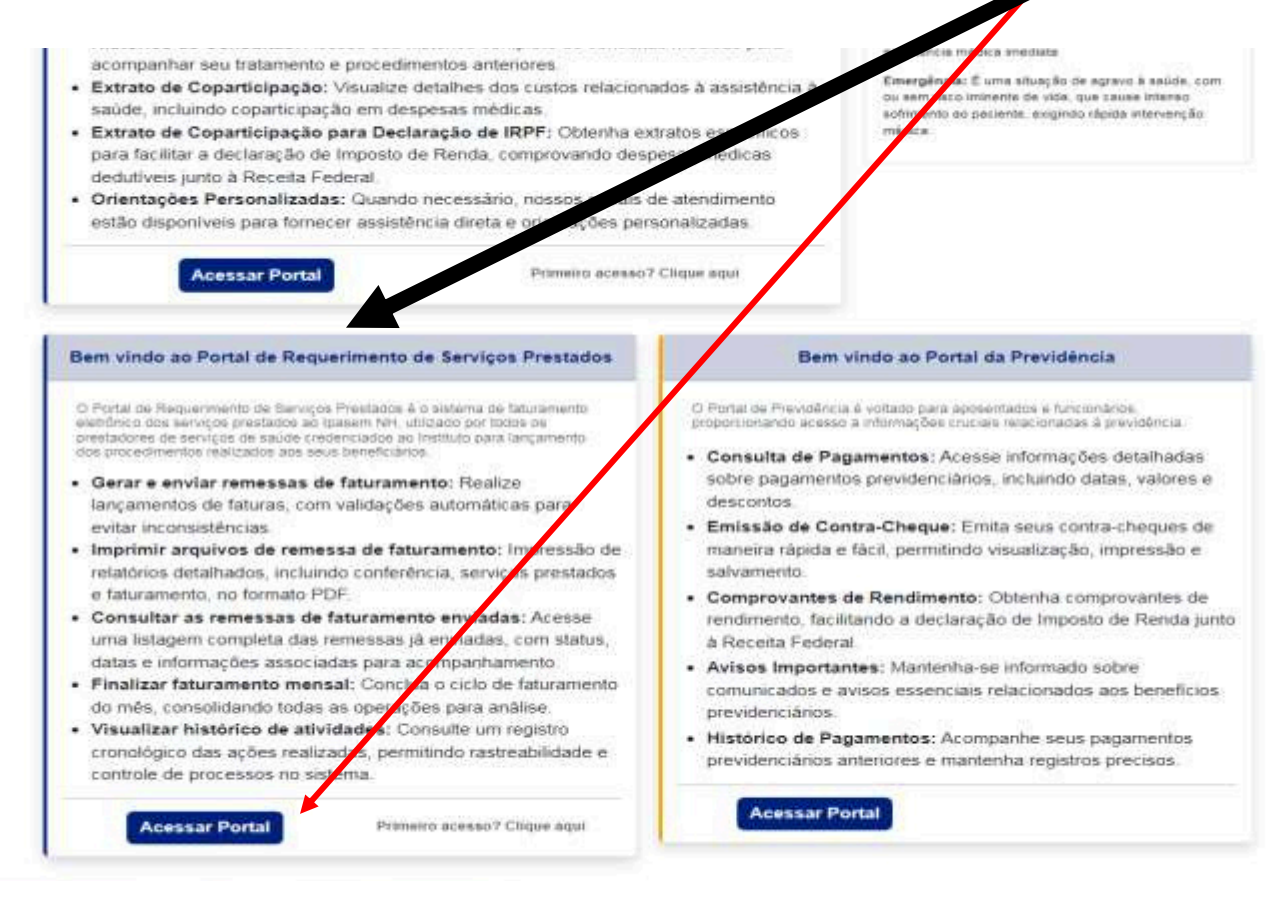

4º - Na primeira vez que estiver acessando, deverá ser criada uma senha de acesso clicando em <Primeiro Acesso/Recuperar Senha> . Caso seja necessário, utilize este caminho, quando quiser alterar a senha de acesso)

|          | <b>Z</b> ipa <u>sem</u>         |  |
|----------|---------------------------------|--|
| CPF/CNPJ | Entrar                          |  |
| enha     |                                 |  |
|          | Não sou em robó                 |  |
|          | Primeiro Acesso/Recuperar Senña |  |

5º - Digite CPF ou CNPJ do credenciado, marque <Não sou um robô) e clique em <Recuperar a Senha>

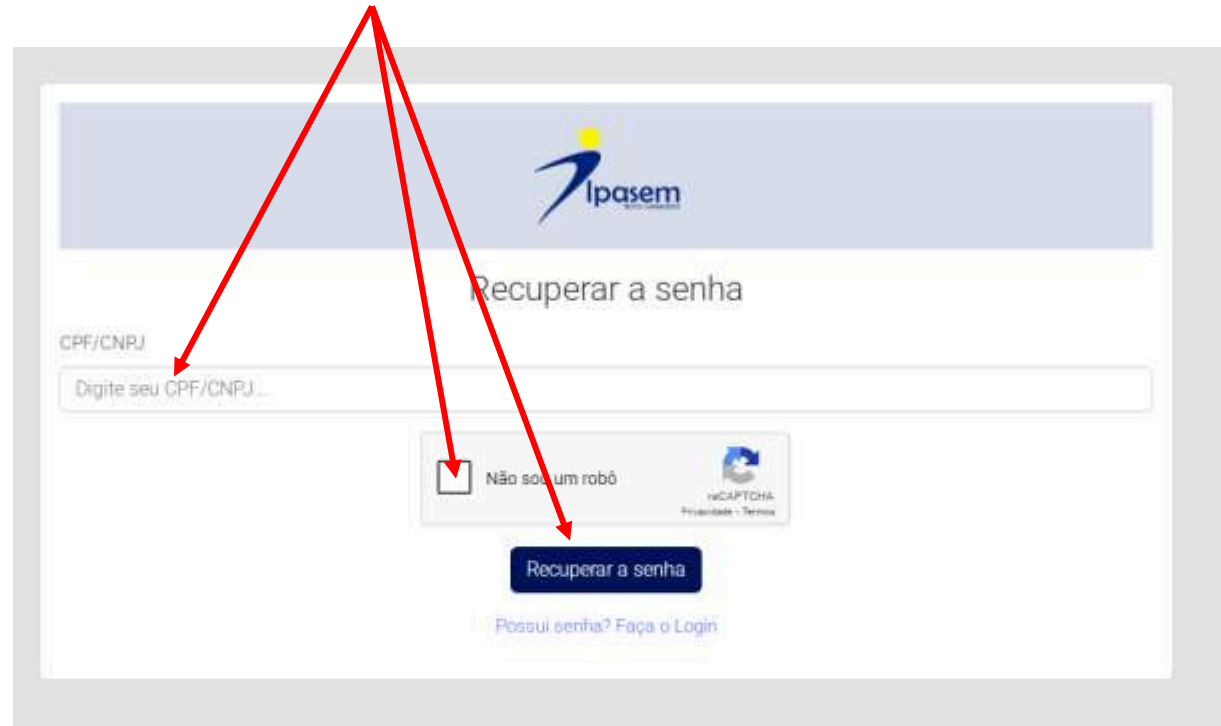

6 ° - Marque um e-mail, marque <Não sou um robô> e clique em <Enviar e-mail> para que seja enviado um link para o email selecionado para cadastro da senha de acesso.

|                                                     | Zingsom            |  |
|-----------------------------------------------------|--------------------|--|
|                                                     | Recuperar a senha  |  |
| DFF/CNFJ                                            | s de bering        |  |
| Selecture - Contait para receber a receperação<br>C | de sente           |  |
|                                                     | Nièn sou um reitob |  |
|                                                     | EmMorE-mail        |  |

7º Acesse sua conta de e-mail. Acesse o e-mail enviado pelo Ipasem com o assunto </br><Ipasem Relatórios – Restaurar Senha> e Clique no link enviado

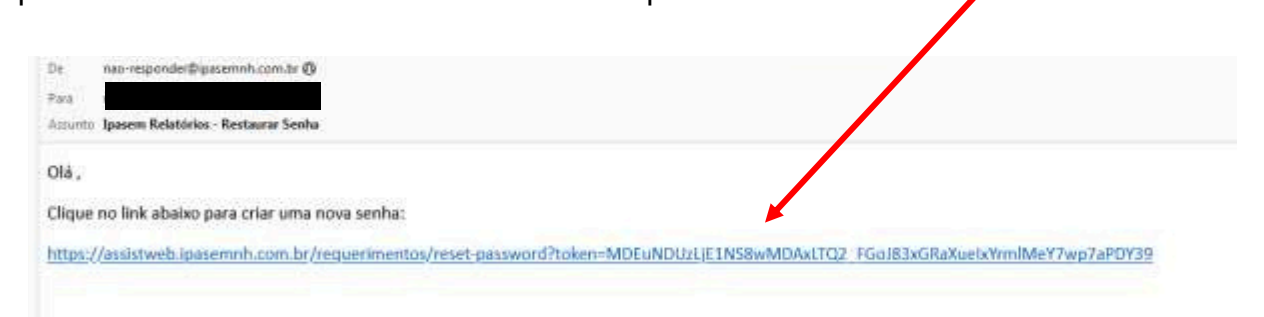

8º Cadastre sua senha, digitando a mesma senha nos campo <Nova Senha> e <Confirmação de Senha>. Marque <Não sou um robô> e clique em <Alterar Senha>

|                      | <b>7</b> Ipasem                           |
|----------------------|-------------------------------------------|
|                      | Alterar a senha                           |
| Nova Simña           |                                           |
| Serba                |                                           |
| Contemação de Santra |                                           |
| Confermar Similia    |                                           |
|                      | Niks sou um robő                          |
|                      | Alberar Sehha<br>Porau inmut Faça o Login |

9 – Aparecerá a mensagem <Senha Alterada/Criada com Sucesso>. Clique no botão <OK>

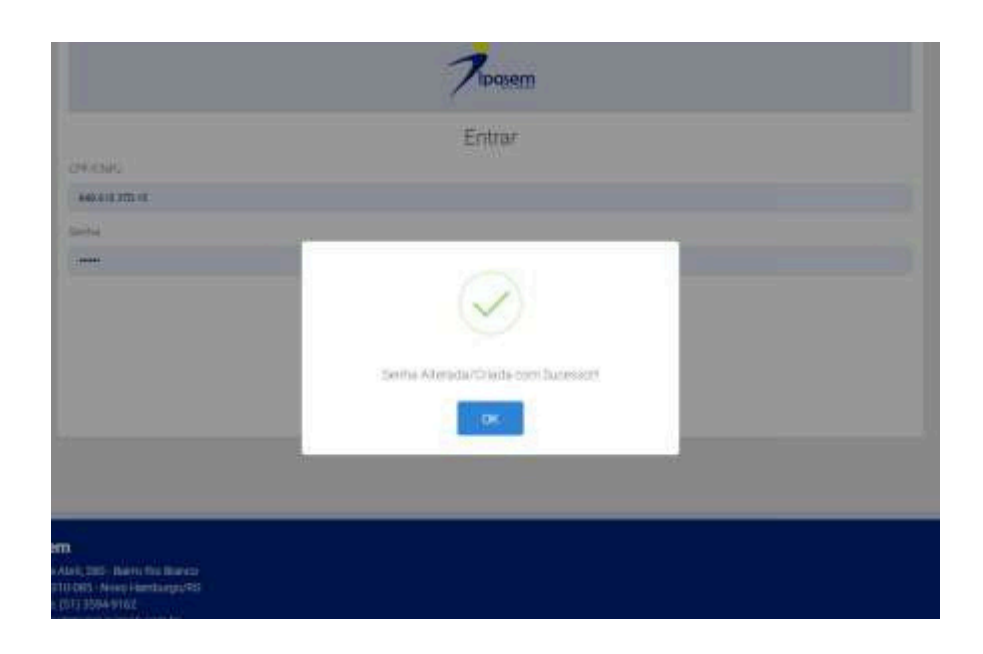

10 – A partir deste passo, será a rotina para os lançamentos dos requerimentos.

Digite o CPF ou CNPJ do credenciado. Digite a senha cadastrada anteriormente. Marque <Não sou um robô> e clique em <Acessar>

|                                        | Papasen                                   |   |
|----------------------------------------|-------------------------------------------|---|
| PFICKE)                                | Entrar                                    | ۵ |
| SAF, CALP IT Hills pode Face and Ancon |                                           |   |
|                                        | 1480 sou um robó                          |   |
|                                        | Acessor<br>Primero Acesso/Recuperar Denha |   |

## Tela de Trabalho

|                                                                              | Visualiz                                                        | ação ou impres                                                                                                  | são de                                                                                                    |
|------------------------------------------------------------------------------|-----------------------------------------------------------------|----------------------------------------------------------------------------------------------------|----------------------------------------------------------------------------------------------------|
|                                                                              | relatório ر                                                     | o para conferênc                                                                                                | cia dos                                                                                                    |
| . ançamentos das autorizações<br>consultas/procedimentos                     | lançam                                                          | entos efetuados                                                                                                 |                                                                                                    |
| las<br>e alizadas                                                            |                                                                 |                                                                                                    |                                                                                                    |
|                                                                              |                                                                 |                                                                                                    | Fechamento mensal                                                                                          |
|                                                                              |                                                                 |                                                                                                    | do faturamento                                                                                             |
|                                                                              |                                                                 |                                                                                                    |                                                                                                    |
|                                                                              |                                                                 |                                                                                                    |                                                                                                    |
|                                                                              |                                                                 |                                                                                                    |                                                                                                    |
| 71 merri                                                                     | = /                                                             |                                                                                                    |                                                                                                    |
| GERAR REQUERIMENTOS                                                          | RELATORIO DE CONFEREN                                           | ICIA                                                                                                    | ECHAR MOVIMENTO MENSAL                                                                                     |
| Movimentação e inclusão de requerimentos.                                    | Visualizar relatórios de con                                    | ferência. Reali                                                                                                 | zar fechamento de relatório de<br>conferência.                                                             |
| Mis                                                                          | Ma                                                              | Mén                                                                                                    |                                                                                                    |
| Ano                                                                          | ing .                                                           | - Mo                                                                                                    |                                                                                                    |
| Acessar                                                                      | Sata de atendimiento                                            |                                                                                                    | Realizar Fechamento                                                                                        |
|                                                                              | Aceasar                                                         | Realizar<br>lançame<br>quando est                                                                               | este fechamento somente após o<br>into completo da fatura mensal, e<br>liver printo para entrena no basem. |
| RELATÓRIO DE FECHAMENTO DOS SERVIÇOS                                         | RELATÓRIO DE RETORNO DO FAT                                     | URAMENTO                                                                                                    | REGISTRO DE ATIVIDADES                                                                                     |
| Visualizar relativios de fachamento                                          | Visualizar relatórios faturados                                 | ou glosados. Visualizar                                                                                         | histórico de registro de atividades.                                                                       |
| Min                                                                          | dia.                                                            | Mia                                                                                                    |                                                                                                    |
| ADE                                                                          | via -                                                           | Ano                                                                                                    |                                                                                                    |
| Orderar por                                                                  | Petiatónia glosado?                                             | Letter and Letter and Letter and Letter and Letter and Letter and Letter and Letter and Letter and Letter and L | Acessar                                                                                                    |
| Deta de atendimento 👻                                                        | Acessar                                                         |                                                                                                    |                                                                                                    |
| Acessar                                                                      |                                                                 |                                                                                                    |                                                                                                    |
| Aqui você pode imprimir o relatório de<br>fechamento dos serviços prestados. | Aqui você pode verificar o re<br>inconsistência dos faturamento | stomo de santeriores.                                                                                           |                                                                                                    |
| CONSULTAR AUTORIZAÇÃO                                                        |                                                                 |                                                                                                    |                                                                                                    |
| 7 365354.                                                                    | mero-de autorização                                             |                                                                                                    | Prisquisar Q                                                                                               |
|                                                                              | 1                                                               |                                                                                                    |                                                                                                    |
|                                                                              |                                                                 |                                                                                                    |                                                                                                    |
| Impressão do relatório de                                                    | ┐ ∖                                                             | Visualização d                                                                                                  | faturamento                                                                                                |
| fechamento a ser entregue no                                                 |                                                                 | após auditoria                                                                                                  | do Ipasem                                                                                                  |
| lpasem, juntamente com as                                                    |                                                                 |                                                                                                    |                                                                                                    |
| autorizações físicas.                                                        |                                                                 |                                                                                                    |                                                                                                    |
|                                                                              | <br>Consulta a                                                  | Lutorizações que                                                                                                | por algum                                                                                                  |
|                                                                              | motivo não                                                      | estão sendo                                                                                                    | aceitas na                                                                                                 |
|                                                                              |                                                                 |                                                                                                    |                                                                                                    |
|                                                                              |                                                                 | is lançamentos                                                                                                  |                                                                                                    |
|                                                                              |                                                                 |                                                                                                    |                                                                                                    |

#### Digitação de Lançamentos

1 - Digite o mês e ano do movimento a ser lançado e clique em <Acessar>

|         | GERAR REQUERIMENTOS                |
|---------|------------------------------------|
| Movimer | ntação e inclusão de requerimentos |
| Mês     |                                    |
| Ano     |                                    |
|         | Acessar                            |

A próxima tela será a tela dos lançamentos.

#### Considerações.

Após digitar os dados de cada informação tecle <Enter>. Não há a necessidade de teclar <TAB> ou ir com o mouse para o próximo campo de digitação.

Para os lançamentos de autorizações de odontologia, onde é necessário lançar o Rx, será preciso lançar duas vezes a mesma autorização com os devidos códigos.

 Para os lançamentos de odontologia, os campos <Código do Procedimento> e <Faces>, são autocompletáveis, bastando digitar o código ou parte do nome para buscar o procedimento.

- No campo <Observação> digite o que for relevante para o perito analisar. Não digite Informações desnecessários que dificulte a auditoria.
- No campo <Valor> será exibido o valor da tabela dos procedimentos vigentes, mas poderá ser alterado, caso haja a necessidade.
- Somente serão aceitas autorizações emitidas para o credenciado ou para profissional ligado ao credenciado.
- Autorizações já utilizadas em movimentos anteriores não serão aceitas.
- Ø Outras notificações de inconsistência poderão aparecer durante o lançamento.

Digite os dados dos campos solicitados. Tecle <Enter> para ir para o próximo campo. Não se esqueça de conferir o nome do paciente e só aceite ordens em nome do paciente que esta sendo atendido.

# Clique ou tecle <Enter> em <Gravar Movimento> para finalizar o lançamento e digitar o próximo.

Clique em <Excluir Registro> caso tenha digitado um lançamento indevido. (Lançamentos não finalizados aparecerão na cor <vermelha> no relatório de conferência. Estes deverão ser excluídos ou finalizados antes do fechamento mensal).

## Tela de lançamento Consultas, procedimentos e

| intares                 | 1                      |                      |                                                                                          |
|-------------------------|------------------------|----------------------|------------------------------------------------------------------------------------------|
|                         |                        |                      |                                                                                          |
|                         |                        |                      |                                                                                          |
|                         |                        |                      | ,                                                                                        |
|                         | MATRICULA 7092-4       |                      |                                                                                          |
| ~                       | IDADE: 6               |                      |                                                                                          |
|                         |                        |                      |                                                                                          |
|                         | MO                     | VIMENTAÇÃO DE REQUER | a                                                                                        |
| s:                      |                        |                      |                                                                                          |
|                         | 1                      | Excluir registry     |                                                                                          |
|                         |                        |                      |                                                                                          |
| Código AMB:<br>50000616 |                        |                      |                                                                                          |
|                         |                        |                      |                                                                                          |
|                         |                        |                      |                                                                                          |
|                         |                        |                      |                                                                                          |
|                         |                        |                      |                                                                                          |
|                         |                        |                      |                                                                                          |
| var Movimento           |                        |                      |                                                                                          |
|                         |                        |                      |                                                                                          |
|                         |                        |                      |                                                                                          |
|                         |                        |                      |                                                                                          |
|                         | Código AMB:<br>5000616 | Ar Movimento         | ATRICELA 70024<br>SEXO.M<br>IDADE:6<br>MOVIMENTAÇÃO DE REQUER<br>Código AMB:<br>50000616 |

## Tela de lançamento de Odontologia

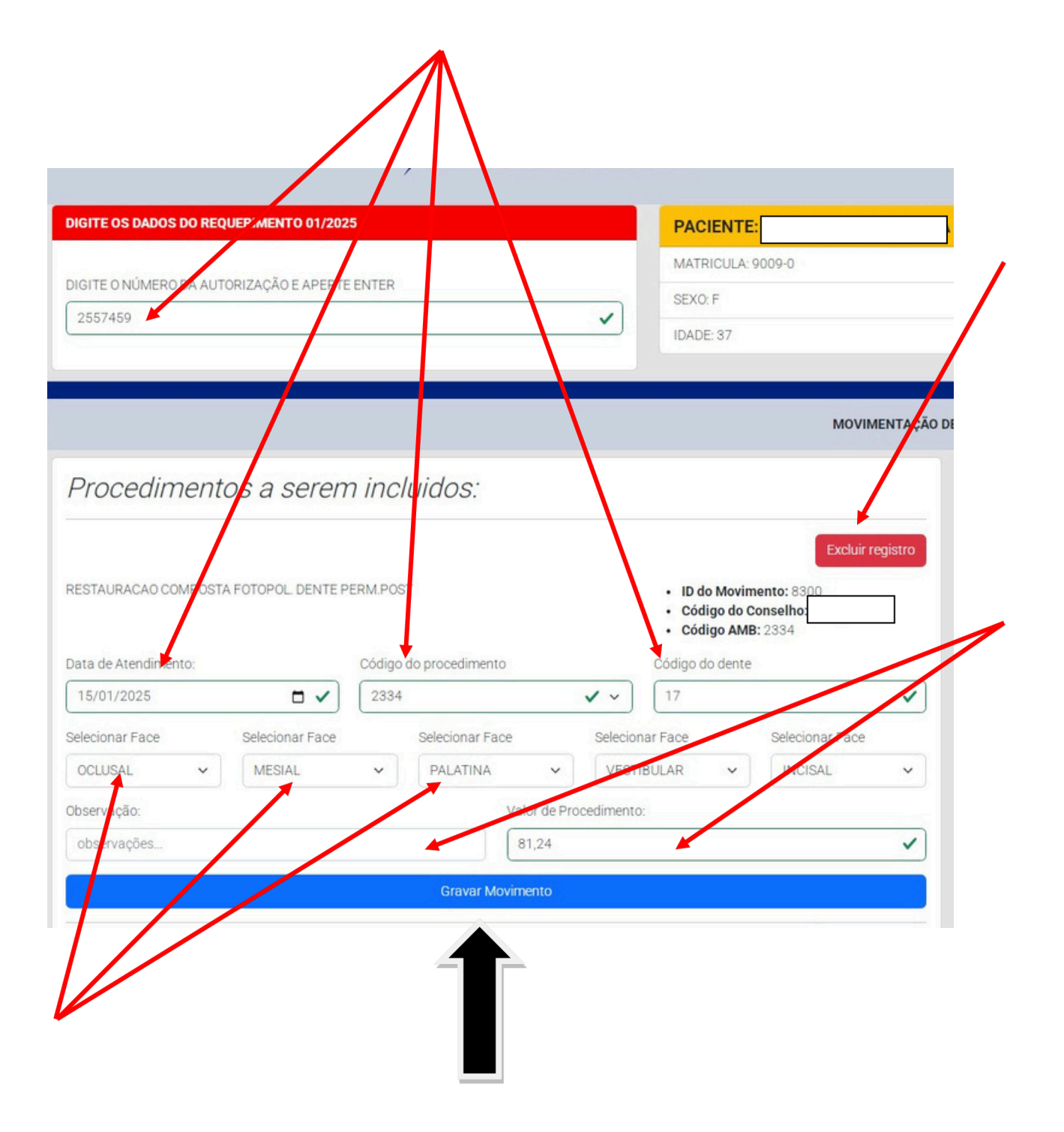

### Alteração de Lançamentos

Caso haja a necessidade de alteração de um lançamento já finalizado ,digite o nro da autorização a ser alterada e tecle <Enter> no botão <Alterar>.

| que no botá                                                                            | io <alterar></alterar>                                                                                                    |                                                                                                 |                                                                                                    |                                                                                         |
|----------------------------------------------------------------------------------------|----------------------------------------------------------------------------------------------------|-------------------------------------------------------------------------------------------------|----------------------------------------------------------------------------------------------------|-----------------------------------------------------------------------------------------|
| тенти оз акоос со висакание и отоло<br>лияте риканено реалитик досійся межи<br>рибунію | 9<br>1544588<br>2001                                                                                                    | 94770-14.8 1094-0<br>9300 +<br>1000 27                                                          |                                                                                                    |                                                                                         |
| Procedimentos a seren                                                                  | n incluidos:                                                                                                    | Todar Hydror<br>- Edo Worksanov, Allo<br>- Oddyn do Smarther, 2011<br>- Oddyn do Smarther, 2011 | Procedimentos incluídos:<br>Incluiencia objecta roma por objecto<br>6 de Neveniro: 200<br>Refere de Neveniro: 200<br>Refere de Neveniro: 2007<br>Refere de Neveniro: 2007 | Criefger Admit 2114<br>Volke de Provedimente VII 21 24<br>Water de Australia (1127-114) |
| Data la Association                                                                    | Color Romalitation                                                                                                    | Carling An Arrow                                                                                | Dödige do Dente: 11                                                                                                    | Paratic G-M-W-H-                                                                        |
| arneras 🗄 🕹                                                                            | 100 -                                                                                                    | 10.10 ·                                                                                         |                                                                                                    | 2010                                                                                    |
| the sector of the sector is setting                                                    |                                                                                                    |                                                                                                 |                                                                                                    |                                                                                         |
| menced Fire Security Parts                                                             | Second Sol allega                                                                                                    | or here the second here                                                                         |                                                                                                    |                                                                                         |
| 1964 W. 1968                                                                           |                                                                                                    |                                                                                                 |                                                                                                    |                                                                                         |
| deness:                                                                                | Sala di Providence d                                                                                                    |                                                                                                 |                                                                                                    |                                                                                         |
| gangle.                                                                                | and the participant                                                                                                    | -                                                                                               |                                                                                                    |                                                                                         |
| 6                                                                                      | a second second s | 1                                                                                               |                                                                                                    |                                                                                         |

Altere os dados necessários conforme descrito nas instruções de lançamento de autorização e Clique ou tecle <Enter> em <Gravar Movimento> para finalizar a alteração lançamento.

### Relatório de Conferência

Digite o mês e ano do movimento a ser conferido e selecione a ordem de visualização.

Só poderá ser visualizado ou impresso um movimento que ainda não foi fechado.

| Visualizar relatórios de conferência. |         |  |  |
|---------------------------------------|---------|--|--|
| Mês                                   | 0       |  |  |
| "Mês" não pode ficar em               | branco. |  |  |
| Ano                                   |         |  |  |
| Ordenar por                           |         |  |  |
| Data de atendimento                   | ~       |  |  |

Exemplo da visualização.

Para impressão clique no botão < Imprimir Relatório Completo>

|                 | VALOR TOTAL DOB SERVE                                 | COS PRENTADOS     |                             |
|-----------------|-------------------------------------------------------|-------------------|-----------------------------|
| Tipo de Setviço | Qtde                                                  | Valor             |                             |
| DOWS.N.TAU      | 1                                                     | 81.24             |                             |
| TOTAL.          | i.                                                    | #1,2+             |                             |
|                 |                                                       |                   | de imprime Daladeie compten |
|                 | VALORES DE TAL HADOS DON S<br>Criteriado cor delle de | ERVIÇOS PRESTADOS |                             |

### Fechamento do Movimento Mensal

#### Somente realize o fechamento do movimento quando concluído os lançamentos de

#### todas as autorizações e o faturamento estiver pronto para ser entregue no Ipasem.

\*\* Caso haja a necessidade de abertura do fechamento por haver autorizações a ser lançadas ainda, ou alguma alteração de lançamentos ou qualquer outra situação, poderá ser feito no botão de Reabertura do Movimento existente no Relatório Fechamento de Serviços Prestados.

1 - Digite o mês e ano do movimento a ser fechado e clique em <Realizar Fechamento>

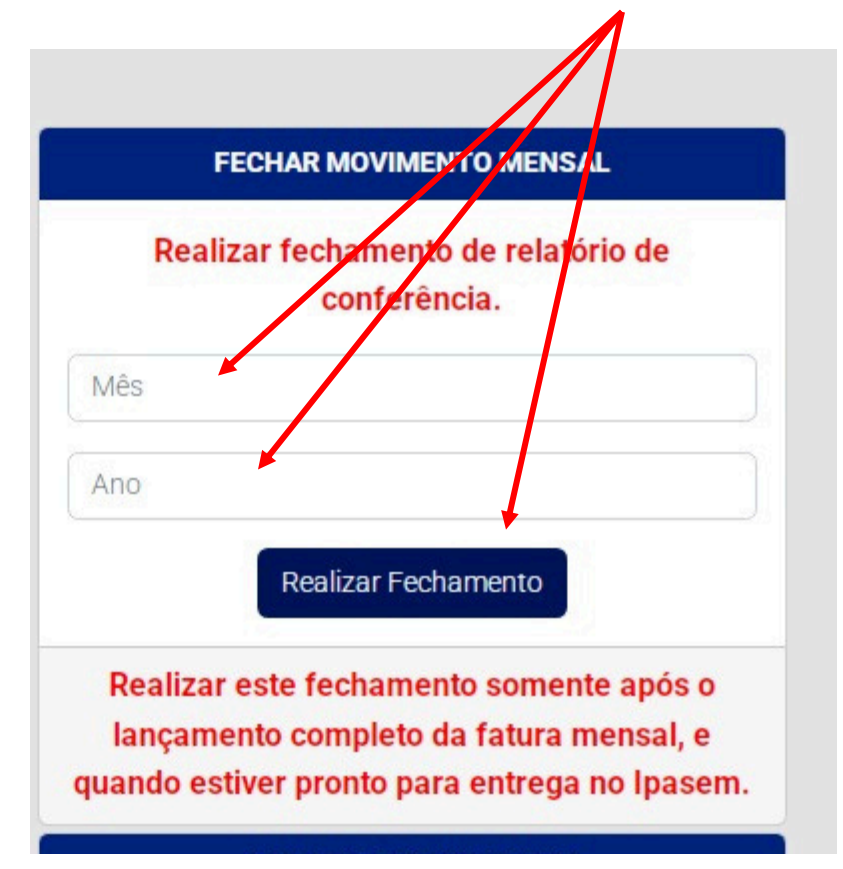

#### **Relatório dos Serviços Prestados**

Emita o relatório a ser entregue no Ipasem e entregue-o acompanhado das autorizações físicas.

# O relatório deverá ser emitido, impreterivelmente, na mesma ordem de classificação das autorizações físicas.

Este relatório só poderá ser emitido após a realização do fechamento mensal.

Digite o mês e ano do movimento a ser impresso. Selecione a ordem de emissão e clique em <Acessar>

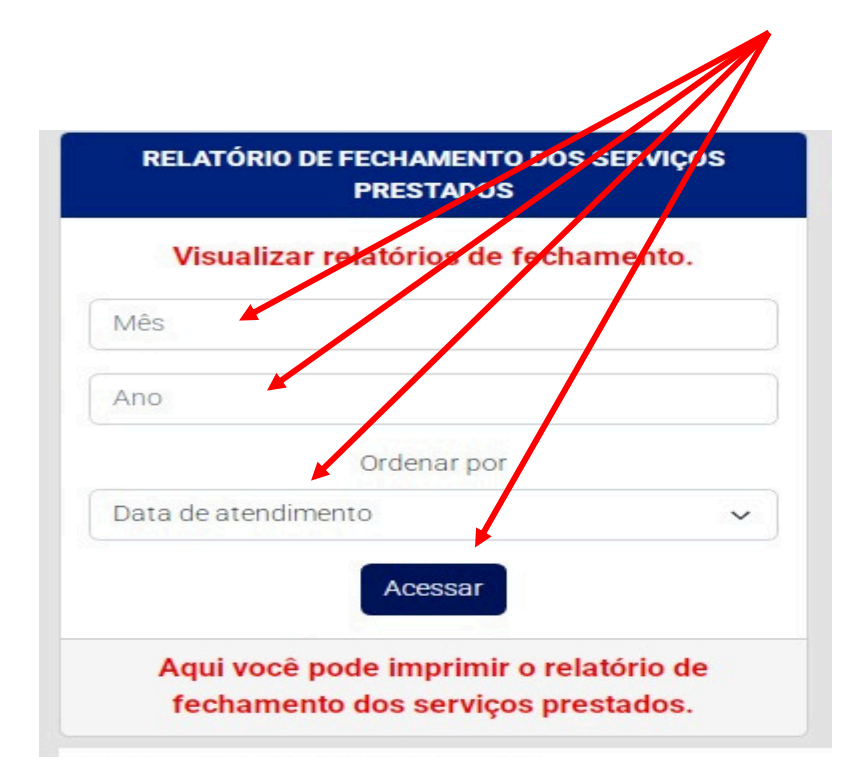

Exemplo Relatório de fechamento:

Clique em <Imprimir Relatório Completo> para a impressão do relatório a ser entregue no Ipasem.

Clique em <Reabrir Movimento> caso haja a necessidade

|                           | VALOR TOTAL DOS SERVIÇOS PRESTA                                         | 005             |                                |
|---------------------------|-------------------------------------------------------------------------|-----------------|--------------------------------|
| 'ipo de Serviço           | Qtde                                                                    | Valor           |                                |
| DOMOULTAG                 | 4                                                                       | 81.24           |                                |
| TOTAL                     | A.                                                                      | 87,24           |                                |
|                           |                                                                         | <b>A</b> 17     | entiment melandrice completion |
|                           | VALORES DETALHADOS DOS SERVIÇOS PRI<br>Ordenado por data de atendimento | ESTADOS         |                                |
| Descrição                 |                                                                         | mi              | Cremerente.                    |
| Nio Autovização, 2557-464 | Mathcula 1000 - 0                                                       | Gene 17701/2028 |                                |